แนวทางการประกาศผลผู้ชนะการจัดซื้อ
จัดจ้างหรือผู้ได้รับการคัดเลือก และสาระ
สำคัญของสัญญาหรือข้อตกลงเป็นหนังสือ
กรณีที่ไม่ได้ดำเนินการในระบบจัดซื้อจัดจ้าง
ภาครัฐด้วยอิเล็กทรอนิกส์ (e-GP)
โดยให้จัดทำเป็นรายไตรมาส

ให้ถือปฏิบัติตาม หนังสือกรมบัญชีกลาง ที่ กค 0405.3/ว509 ลงวันที่ 28 สิงหาคม 2567 เรื่อง ซักซ้อมความเข้าใจการประกาศผลผู้ชนะ การจัดซื้อจัดจ้างหรือผู้ได้รับการคัดเลือก สาระสำคัญของสัญญาหรือข้อตกลงเป็นหนังสือ และราคากลาง กรณีที่ไม่ได้ดำเนินการในระบบ จัดซื้อจัดจ้างภาครัฐด้วยอิเล็กทรอนิกส์ (e-GP)

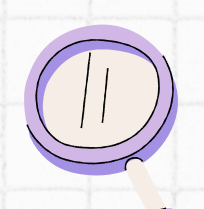

เพื่อให้การเผยแพร่ประกาศ ฯ สอดคล้องกับพระราชบัญญัติการ คุ้มครองข้อมูลส่วนบุคคล พ.ศ. 2562 ให้ดำเนินการดังนี้

จัดทำประกาศผลผู้ชนะการจัดซื้อจัดจ้าง หรือผู้ได้รับการคัดเลือก สาระสำคัญของ สัญญา หรือข้อตกลงเป็นหนังสือ พร้อม จัดทำรายละเอียดแนบท้ายประกาศ ฯ โดย กรอกข้อมูลใน Excel

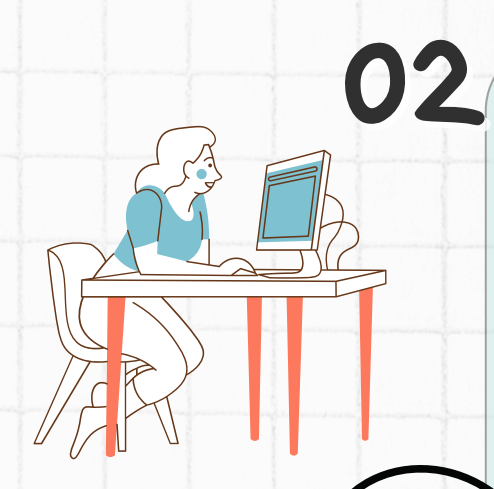

ขั้นตอนการเผยแพร่ประกาศ ฯ และรายละเอียด แนบท้ายประกาศ ฯ ให้จัดทำในรูปแบบไฟล์เอกสาร ประเภท PDF FILE โดยไม่ต้องเปิดเผยเลขประจำตัว ผู้เสียภาษี/เลขประจำตัวประชาชน แล้วส่งข้อมูล (Upload) ผ่านทางระบบ e - GP เพื่อขึ้นประกาศในระบบเครือข่ายสารสนเทศของ กรมบัญชีกลางและของหน่วยงานของรัฐ

03

## การจัดทำรายละเอียดแนบท้ายประกาศ ฯ ให้กรอกข้อมูลใน Excel ดังนี้

รายละเอียดแนบท้ายประกาศผลผู้ชนะการจัดซื้อจัดจ้างหรือผู้ได้รับการคัดเลือก และสาระสำคัญของสัญญาหรือข้อตกลงเป็นหนังสือ

ประจำไตรมาสที่ .... (เดือน ......พ.ศ. ...... ถึง เดือน .....พ.ศ. ......)

......<ชื่อหน่วยงาน>.....

| ลำดับที่ | ชื่อผู้ประกอบการ | รายการพัสดุที่จัดซื้อจัดจ้าง | จำนวนเงินรวม<br>ที่จัดซื้อจัดจ้าง | เอกสารอ้างอิง |        |                |
|----------|------------------|------------------------------|-----------------------------------|---------------|--------|----------------|
|          |                  |                              |                                   | วันที่        | เลขที่ | เหตุผลสนับสนุน |
|          |                  |                              |                                   |               |        |                |
|          |                  |                              |                                   |               |        |                |
|          |                  |                              |                                   |               |        |                |
|          |                  |                              |                                   |               |        |                |
|          |                  | รวมทั้งสิ้น                  |                                   |               |        |                |

้สำนักงานตรวจสอบภายใน มหาวิทยาลัยอุบลราชธานี